## **Troca de Mercadorias**

Para abrir esta ferramenta basta entrar no menu em:

## Estoque→Troca de Mercadorias

Ao clicar neste Botão aparecerá a seguinte tela:

| Bem vindo ADMIN, você está con                                                                                                    | nectado em                          | Intellicash 3. 0.139   | = <b>0</b><br>×                                                     |
|----------------------------------------------------------------------------------------------------|-------------------------------------|------------------------|---------------------------------------------------------------------|
| Nome ou CNPJ do ⊆liente [F5 » Consumidor]       Nº ECF/SAT     Nº Cupom (COO)     Nº Item     Data emissão       05/07/2016     05/07/2016       Descrição ou EAN do produto     05/07/2016 | CNPJ / CPF<br>o Cupom<br>Código EAN |                        | Número<br>Código Interno<br>Data                                    |
| Otde     Valor Unit.     Valor Total       0,000     0,00     0,00                                                                                                    |                                     |                        | Situação                                                            |
| Codigo Ean Descrição                                                                                                    | ECF Cupom Item Otde                 | Unid V. Unit. V. Total | Valor Unitário<br>0,00<br>Quantidade<br>0,00<br>Valor Total<br>0,00 |
| ✓ Finalizar (F2) Q Localizar (F3) Nova   ★ Remover Item (F10) Descartar (Ctrl + X) ▲ Imp                                                                                                    | a (F4)<br>rimir (Ctrl + P)          | 0,00                   |                                                                     |

Para realizar uma troca de mercadoria para os clientes é necessário preencher todos os campos da imagem acima, primeiramente localizando cliente no campo "Nome e CNPJ do cliente", buscando por nome ou documento, após localizado o cliente o campo CNPJ/CPF irá se auto preencher, e, Após localizados os campos abaixo ficarão editáveis para preencher os dados, para isso basta preencher o número do ECF, número do cupom, e o número do item(este número está relacionado com a ordem de itens impressos na nota fiscal), após isso é necessário apertar enter e os campos com os dados do produto irão se autopreencher. Ao lado há o botão inserir e ao clicar nele os itens serão inseridos e movidos para o grid abaixo.

Last update: 2016/10/20 manuais:intellicash:estoque:troca\_mercadoria http://wiki.iws.com.br/doku.php?id=manuais:intellicash:estoque:troca\_mercadoria&rev=1476966481 13:28

| Bern vindo ADMIN, você está cone                                                                                                    | Intellicash 3. 0.139 |            |          |            |          |   | = = •<br>×                              |
|----------------------------------------------------------------------------------------------------|----------------------|------------|----------|------------|----------|---|-----------------------------------------|
| Nome ou CNPJ do Cliente [F5 » Consumidor]       Nº ECF/SAT     Nº Cupom (COO)     Nº Item     Data emissão       13/07/2016     13/07/2016 | CNPJ / CF<br>Cupom   | PF         | Novo     |            |          |   | Número<br>00000000002<br>Código Interno |
| Qtde Valor Unit. Valor Total   0,000 0,000 0,000                                                                                           | Código E/            | AN         |          |            |          |   | Data<br>13/07/2016<br>Situação          |
| Código Ean Descrição                                                                                                    | ECF C                | Cupom Item | Qtde Un  | d V. Unit. | V. Total | ^ | ABER I A                                |
| 000000000217 BATATA LAVADA                                                                                                    | 001 2093             | 328 001    | 0,742 KG | 5,98       | 4,44     |   | valor Unitario                          |
| 7891515975920 STEAK DE FRANGO PERDIGÃO 100G                                                                                                | 001 209              | 328 003    | 6,000 UN | 14,98      | 7,74     |   | 6,89                                    |
| 7894000050034 MAIONESE HELLMANNS 500ML                                                                                                    | 001 209:             | 328 004    | 1,000 UN | 6,89       | 6,89     |   | Quantidade                              |
|                                                                                                    |                      |            |          |            |          |   | 1,00                                    |
|                                                                                                    |                      |            |          |            |          |   | Valor Total                             |
|                                                                                                    |                      |            |          |            |          |   | 6,89                                    |
|                                                                                                    |                      |            |          |            |          |   |                                         |
|                                                                                                    |                      |            |          |            |          |   |                                         |
|                                                                                                    |                      |            |          |            |          | v |                                         |
| ( <u> </u>                                                                                                    |                      |            |          |            |          |   |                                         |
| ✓ Finalizar (F2) Q Localizar (F3) Nova                                                                                                    | (F4)                 |            | -11      | 25 /       | 12       |   |                                         |
| 🗶 Remover Item (F10) 🔞 Descartar (Ctrl + X)                                                                                                | mir (Ctrl +          | P) IOL     | al.      | 33,4       | 13       |   |                                         |
| Troca de Mercadorias 🖌 Relatório Geral de Vendas                                                                                           |                      |            |          |            |          |   |                                         |

A imagem acima mostra um exemplo de uma operação de troca de mercadorias.

Há coluna do lado direito da tela mostra algumas informações da troca de mercadorias como número, código interno(se houver), a data da operação, a situação da operação, valor unitário do item selecionado no grid, quantidade, e valor total do item selecionado.

Na parte inferior da tela há os seguintes botões:

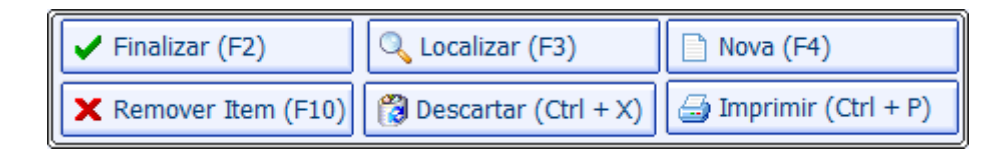

Finalizar (f2) para concluir a operação de troca de mercadorias;

**Localizar (f3)** para localizar uma operação de troca de mercadorias e ao clicar neste botão aparecerá a seguinte tela:

| (F3)               | Número              | Início            | <u>T</u> érmino  |
|--------------------|---------------------|-------------------|------------------|
| Número 💌           | 000000001           | 13/07/2016 🔽      | 13/07/2016 🔽     |
| – Situação – – – – |                     |                   |                  |
| 🔾 Descartado 🧿     | Aberto 🔿 Finalizado | ○ Efetuada ○ Todo | s <u>Filtrar</u> |

| TROCA DE MERCADORIA |                          |                                   |                   |     |             |         |              |          |        |       |  |  |
|---------------------|--------------------------|-----------------------------------|-------------------|-----|-------------|---------|--------------|----------|--------|-------|--|--|
|                     | Número                   | Código                            | Cliente           |     | DOC         |         | Data         | Situação |        | ۸.    |  |  |
| Þ                   | 0000000001               | 00000001 MARCOS PEREIRA DE CASTRO |                   |     | 01986780619 |         | 13/07/2016 A |          | ABERTA |       |  |  |
|                     |                          |                                   |                   |     |             |         |              |          |        |       |  |  |
|                     |                          |                                   |                   |     |             |         |              |          |        | ~     |  |  |
| 1                   |                          |                                   |                   |     |             |         |              |          |        | >     |  |  |
|                     | Quantidade de Itens: 003 |                                   |                   |     |             |         |              |          |        |       |  |  |
|                     | Código E                 | an                                | Descrição         | ECF | Nº Cupom    | Nº Item | Qtde         | Unid     | V. U   | Jni 🛆 |  |  |
| Þ                   | 78960037014              | 49 TORT                           | INHA MARILAN 375G | 005 | 380644      | 001     | 1,000        | UN       |        | 4     |  |  |
|                     | 78960710210              | 81 MABE                           | L M .RECH 140G    | 005 | 380644      | 002     | 1,000        | UN       |        | 1     |  |  |
| L                   | 0000000002               | 17 BATA                           | TA LAVADA         | 005 | 380644      | 003     | 0,316        | KG       |        | 5     |  |  |
|                     |                          |                                   |                   |     |             |         |              |          |        | ~     |  |  |
|                     |                          |                                   |                   |     |             |         |              |          |        | >     |  |  |

Esta serve para localizar alguma operação de troca de mercadoria, na parte inferior da tela há os botões f3 para localizar por número ou código interno, número, início e término para determinar um período de datas a ser pesquisadas (a pesquisa funciona mesmo que apenas um campo esteja preenchido), situação da operação e filtrar para realizar a pesquisa. Após isso aparecerá abaixo os resultados da pesquisa e na segunda coluna os itens de cada operação selecionada acima.

Nova (f4) limpará todos os campos e iniciará uma nova operação;

**Remover Item (f10)** para remover um item selecionado do grid que foi inserido na troca de mercadorias;

**Descartar (Ctrl + x)** para descartar a operação que esteja sendo feita;

Imprimir (Ctrl + p) para imprimir dados da troca de mercadoria.

E na parte inferior da tela há o campo **total** que está totalizando todos os itens da troca de mercadorias.

From: http://wiki.iws.com.br/ - Documentação de software Permanent link: http://wiki.iws.com.br/doku.php?id=manuais:intellicash:estoque:troca\_mercadoria&rev=1476966481 Last update: 2016/10/20 13:28